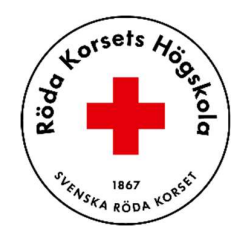

# BeVut-inlämningen: Skapa en pdf av dina bilder

Alla studenter ska lämna in sitt BeVut och tidrapport i Canvas. Många studenter fotar av pappren och laddar dem upp sida för sida i Canvas. Detta är väldigt ineffektivt då det tar lång tid för lärare att ladda ner varje sida för att se att allt är godkänt.

Studenterna ska därför lämna in sitt BeVut och tidrapport som en enda pdf-fil, i stället för separata bilder.

## Hur skapar jag en pdf-fil för inlämning?

Det finns olika lösningar men funktionaliteten för att skapa pdf:er är inbyggd i både Apple iPhone och Android-mobiler.

### Skanna in på en Iphone

På iPhone-mobiler är det enklast att skanna ett dokument och lägga till det i en anteckning.

- 1. Öppna appen Anteckningar 🔤 på iPhone.
- 2. Tryck på 🥙 i en anteckning och tryck sedan på Skanna dokument.
- 3. Placera iPhone så att dokumentsidan eller bilden visas på skärmen. iPhone skannar sidan automatiskt.
- 4. Tryck på 💟 i anteckningen med PDF-filen och klicka på Spara i Filer.
- 5. Du kan sedan navigera till appen Filer när du ska ladda upp din pdf-fil till Canvas.

Mer info på Apples webbplats: Skanna text och dokument i Anteckningar med iPhone-kameran

#### Skanna in en bild på en Android-mobil

- 1. Öppna Google Drive-appen 스.
- 2. Tryck på Kamera 🤷 nere till höger.
- 3. Rikta enhetens kamera mot ett dokument.
- 4. Ta ett foto av det dokument du vill skanna.
- 5. Skapa ett eget filnamn eller välj en föreslagen titel.
- 6. Spara det skannade dokumentet i pdf-format.
- 7. Tryck på **Spara** och spara det färdiga dokumentet.

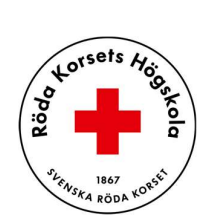

Mer info på Google: Skanna filer som PDF med din mobila enhet – Android – Utbildningscentret för Google Workspace

## Skapa pdf-filer på datorn

Det går enkelt att skapa pdf-filer på datorn också.

Mac: <u>https://support.apple.com/sv-se/guide/mac-help/mchl21ac2368/mac</u>

Windows: <u>https://support.microsoft.com/sv-se/office/spara-eller-konvertera-till-pdf-eller-xps-i-office-skrivbordsprogram-d85416c5-7d77-4fd6-a216-6f4bf7c7c110</u>